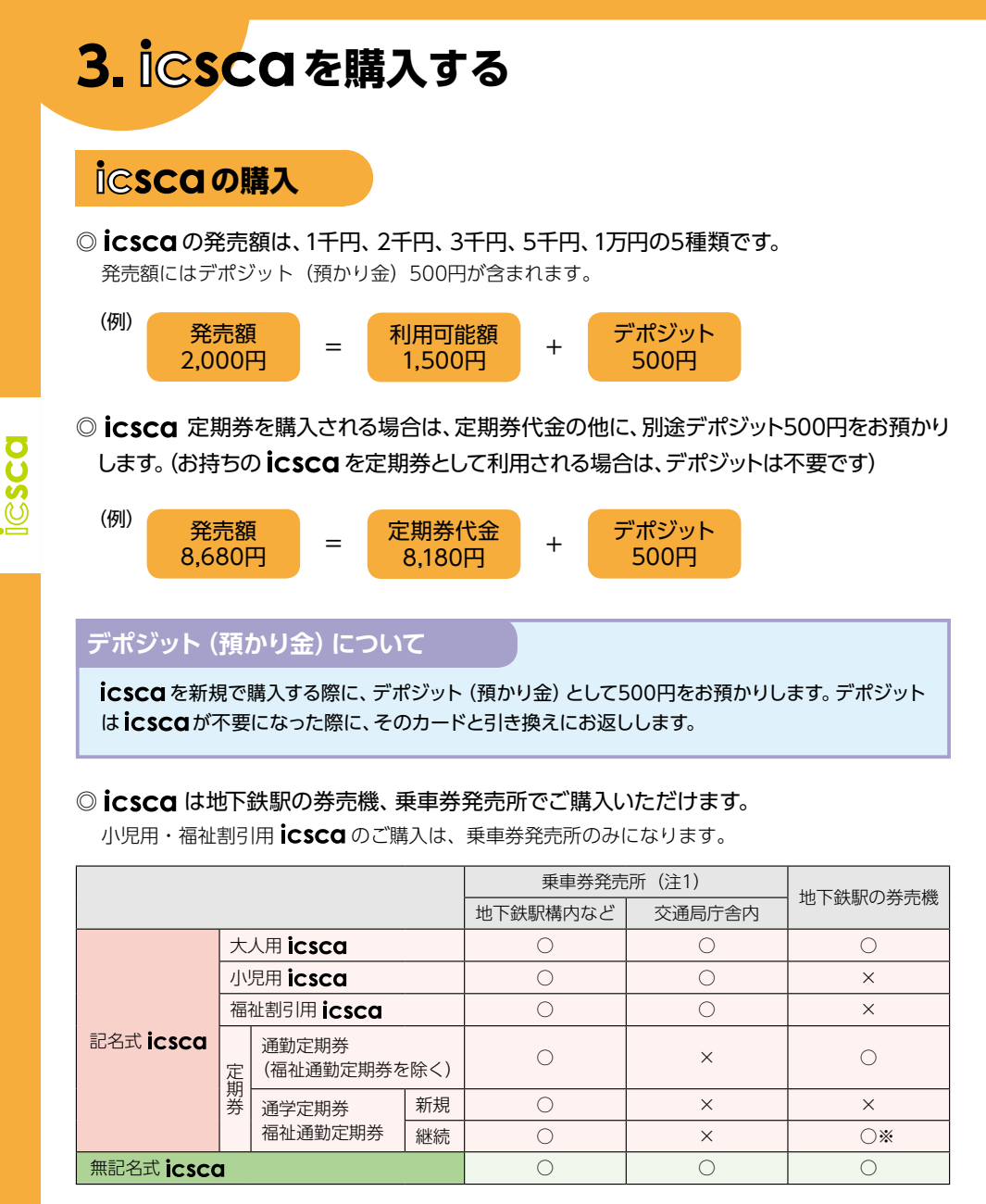

- ※ 通用期間が4月1日をまたぎ5月1日以降にかかる通学定期券、福祉割引用 icsca の有 効期限 (10月31日) をまたぐ定期券等を除く。
- ◎ icsca 定期券は、新規の場合は利用開始日の7日前から、継続の場合は14日前からご購入いただけます。

◎次の定期券は、バスへの icsca 導入まで icsca 定期券にはできません。

・市バス・地下鉄連絡定期券(1枚の磁気カードの定期券。学都仙台 市バス・地下鉄フリー パスを含む)

・宮城交通バス・地下鉄連絡定期券(バスは紙、地下鉄は磁気カードの定期券)

## ◎乗車券発売所ではクレジットカードで定期券をご購入いただけます。

**iCSCQ** 定期券を新規購入する場合に必要となるデポジット500円は現金でのお支払いになります。

国際プランドのVisa、MasterCard®、JCB、American Express、Diners Clubのほか、MUFG CARD、DC CARD、 UFJ CARD、NICOS CARDのマークがついたクレジットカードがご利用いただけます。

#### (注1) 乗車券発売所の営業時間

| 発売窓口             | 営業時間             |              |     |         |
|------------------|------------------|--------------|-----|---------|
|                  | 月~金曜日            | 土曜日          | 日曜日 | 祝日・年末年始 |
| 泉中央駅             | 8:00~19:00       | 9:00~17:00 — |     | —       |
| 勾当台公園駅           | 8:30~18:30       | _            |     |         |
| 仙台駅              | 7:30~19:30       | 9:00~17:00   |     |         |
| 旭ヶ丘バスターミナル       | 9 • 20 - 19 • 20 | 9:00~        | _   |         |
| 長町南駅             | 0.30~10.30       | 17:00        |     |         |
| 交通局庁舎内(定期券取扱いなし) | 8:30~17:00       | —            |     |         |

# 券売機での購入(無記名式)

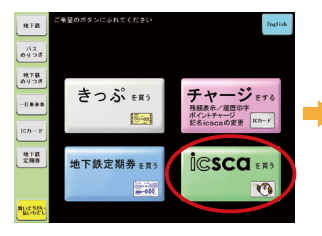

① 「**icsca** を買う」を選択

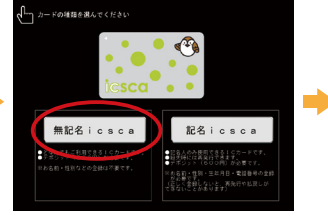

②「無記名 icsca」を選択

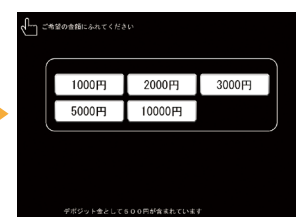

③ 購入金額を選択

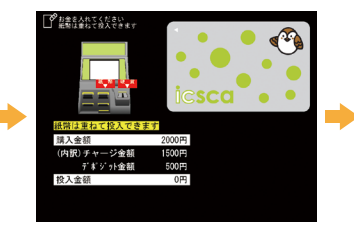

④ お金を投入

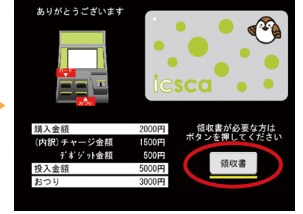

⑤ 領収書が必要な場合は、「領 収書」ボタンを選択

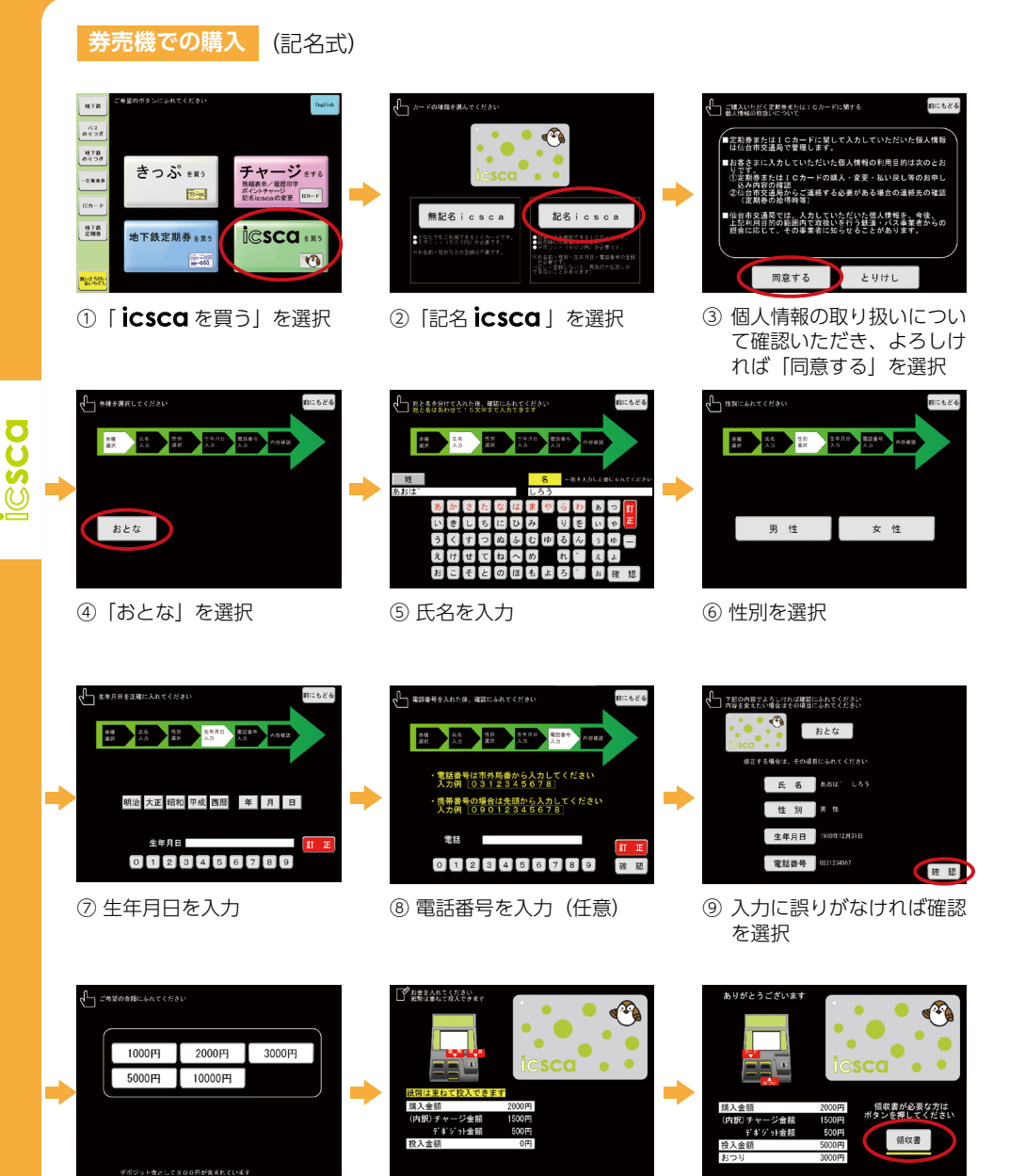

⑩ 購入金額を選択

1) お金を投入

② 領収書が必要な場合は「領 収書」を選択

### 券売機でのicsca 通勤定期券の新規購入

新規の icsca 通勤定期券は券売機でもご購入いただけます。(福祉通勤定期券を除く)

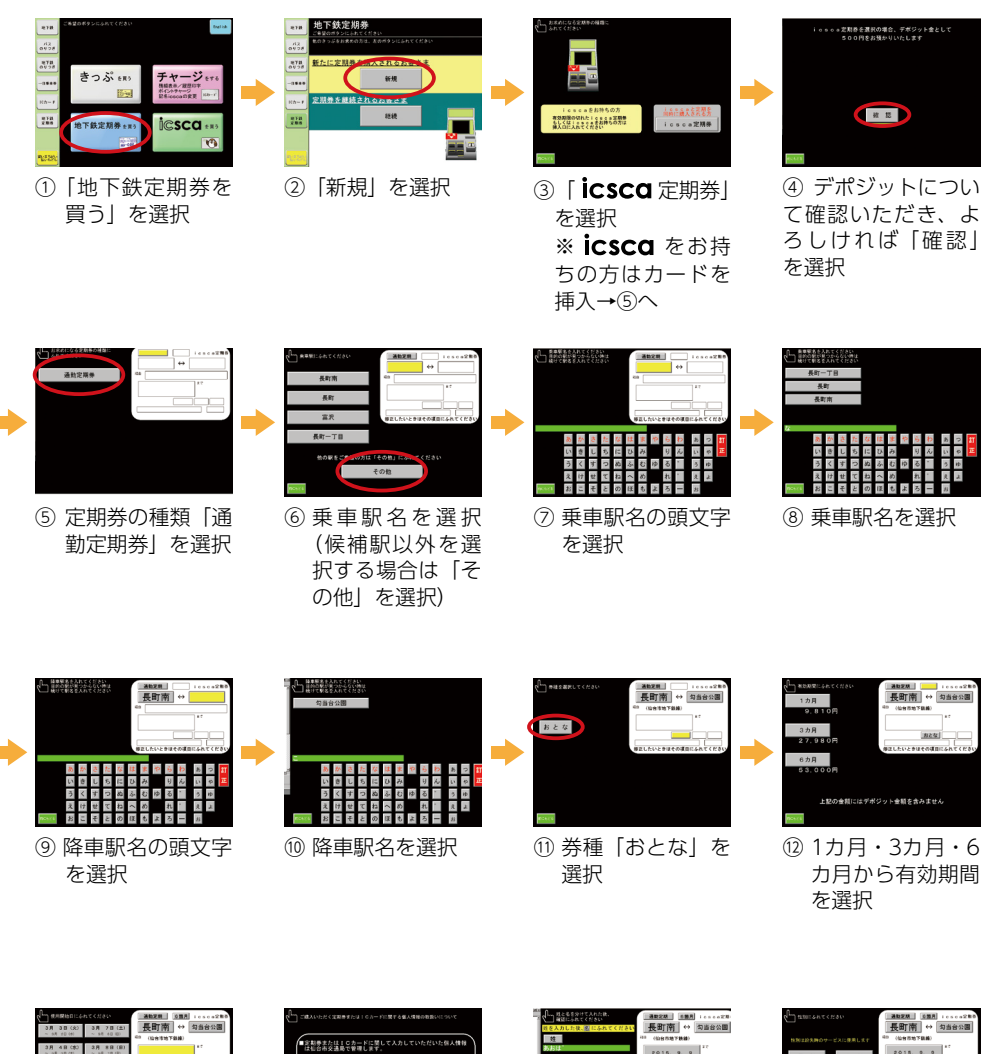

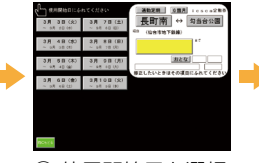

③ 使用開始日を選択
 ※③で記名式iCSCQ
 を挿入された方→⑲へ

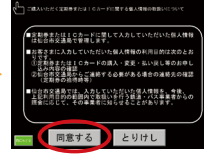

(4) 個人情報の取り扱いについて確認いただき、よろしければ「同意する」を選択

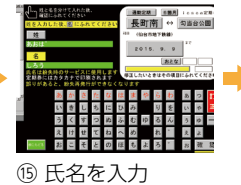

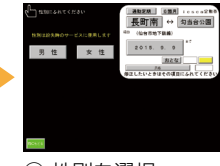

⑯ 性別を選択

7

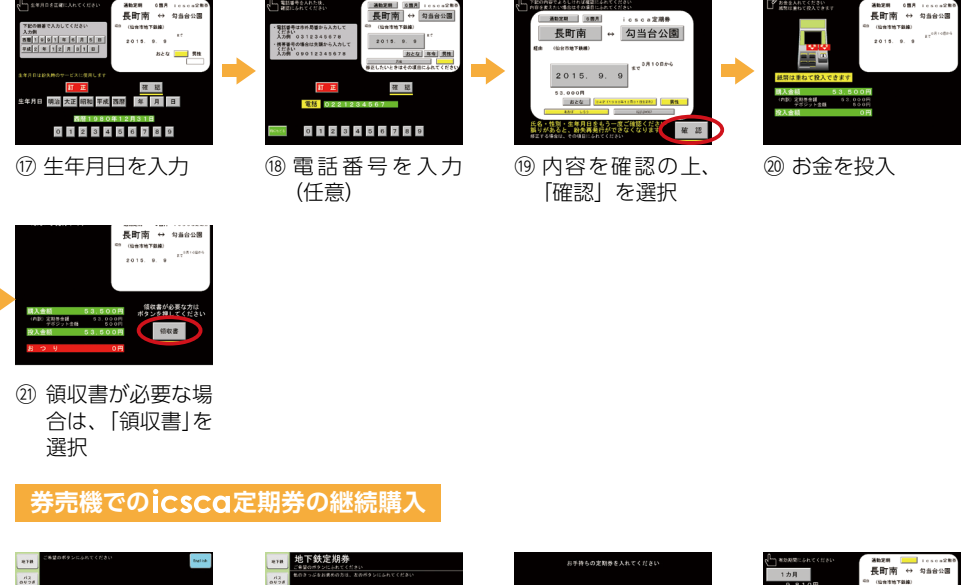

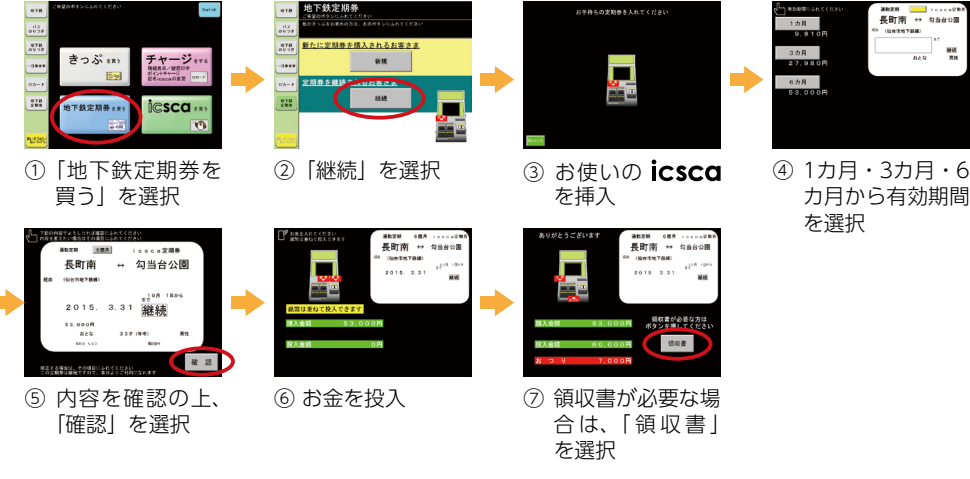

# 個人情報の取り扱いについて

・記名式 icsca をご購入の際に入力していただいた個人情報は仙台市交通局が管理します。

- ・個人情報の利用目的は次の通りです。

  ①定期券または icsca の購入・変更・再発行等のお申し込み内容の確認。
  ②仙台市交通局からご連絡する必要がある場合の連絡先の確認。(定期券拾得時等)
- ・仙台市交通局では、入力していただいた個人情報を、今後、上記目的の範囲内で取扱いを行う鉄 道・バス事業者からの照会に応じて、その事業者に知らせることがあります。

**icsca**の残額が少なくなった場合は、地下鉄駅の券売機や精算機、乗車券発売所で チャージ (入金)をすると、繰り返しご利用いただけます。

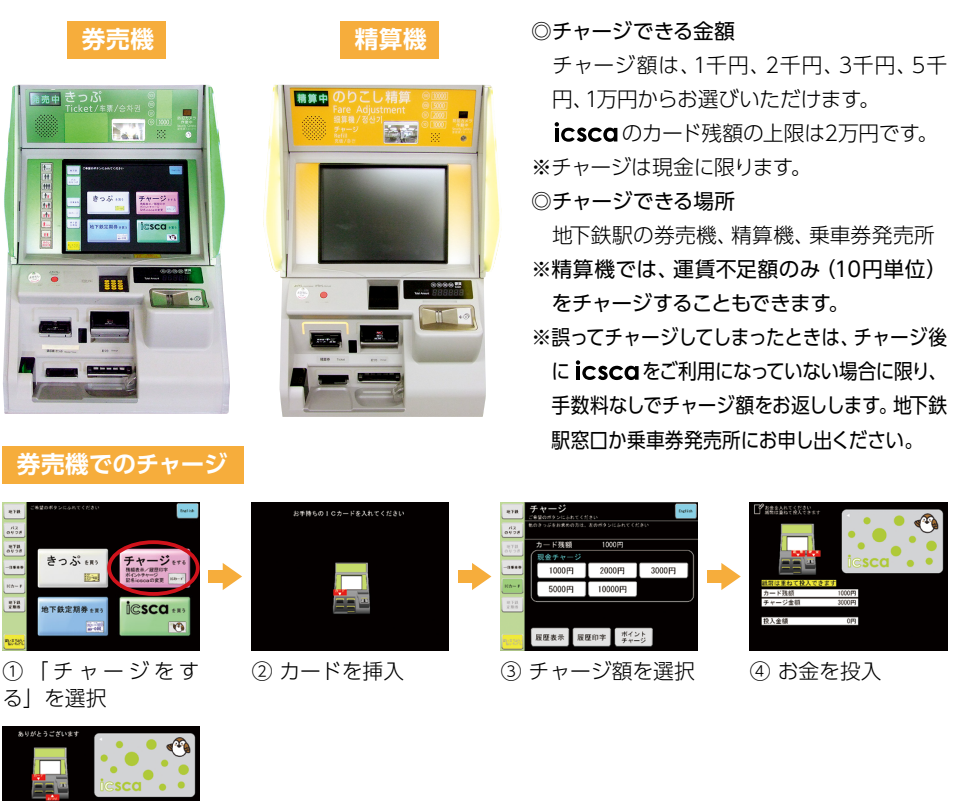

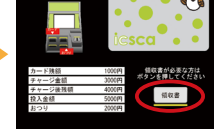

⑤ 領収書が必要な場合は、「領収書」
 を選択

#### 精算機での運賃不足額のチャージ

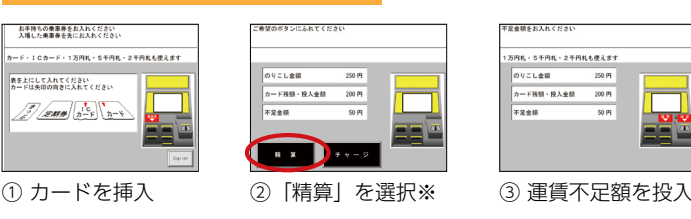

※「チャージ」を選択すると、券売機でのチャージと同様の手順となります。

9

lesca